|    | 종합정보시스템 접속 - 23. 장학금신청 - ① '학번'입력 - ② '추가' 버튼 클릭 - ③ '장학종류' 선택-                                                                                                    |             |        |                                                                                                    |         |      |                                          |      |       |            |               |  |
|----|----------------------------------------------------------------------------------------------------|-------------|--------|----------------------------------------------------------------------------------------------------|---------|------|------------------------------------------|------|-------|------------|---------------|--|
|    | [첨부파일]클릭 후 업로드 등 모든 내용 기재 - ④ '저장' 클릭                                                                                                    |             |        |                                                                                                    |         |      |                                          |      |       |            |               |  |
|    |                                                                                                    |             |        |                                                                                                    |         |      |                                          |      |       |            |               |  |
|    |                                                                                                    |             |        |                                                                                                    |         |      |                                          |      |       |            |               |  |
|    | · ± ⊆/tt/7 2021                                                                                                    |             |        |                                                                                                    |         |      |                                          |      |       |            |               |  |
|    | 대학원 신학대학원                                                                                                    |             | 전공 목회학 |                                                                                                    | 학위      | 석사   |                                          | 학차   | *     | 학적상태       | 신입학           |  |
|    | 주소                                                                                                    | 경기도 수원시 권선구 |        | a ta porta da caracteriza da caracteriza da c |         | 휴대폰  |                                          |      |       | 면락처        |               |  |
| 방법 | · 여러보급 전자 (제작 / 제작 전<br><b>※ 공지사항</b><br>· . 장안 편전 등명서는 이해 최면에서 (섬 부화일)로 삼부하시면 됩니다. 별도로 《대학원 교학처, 에 제출 안 하셔도 됩니다.<br>· 또, 봉사 대실·수축 2004년 · <b>에타원 교학처에 제품</b> .<br>2. 히당학기 등록급고자서 적용 이유해 최종선받된 학생의 장학금은 "등록급 남부 완료 후 지금, 됩니다. |             |        |                                                                                                    |         |      |                                          |      |       |            |               |  |
|    | (3) 2 2 2 3 7 2 4 2 7 2 4 2 8 A 2 A 2 A 2 A 2 A 2 A 2 A 2 A 2 A 2                                                                                                    |             |        |                                                                                                    |         |      |                                          |      |       |            | 석제 🗒 제장 🖥 인 👍 |  |
|    | (*)장학종류<br>제축비로                                                                                                    | -선맥-        |        |                                                                                                    |         |      | ×                                        |      | 시청양지  | 2021/06/29 |               |  |
|    | [첨부화말1]                                                                                                    |             |        | 열기                                                                                                    | [첨부화일2] |      |                                          |      |       | 열기         |               |  |
|    | [첨부화일3]                                                                                                    |             |        | 열기                                                                                                    |         |      | 11 첨부 증빙자료는 "첨부화일1,2,3" 배튼을 클릭하며 화열로 제출. |      |       |            |               |  |
|    | (+)은행명 KB국민은행                                                                                                    |             | ×      | ☞ (*)계좌번호                                                                                                    |         | 4    |                                          |      | 예금주명  | Ni wh      |               |  |
|    | 양장학금 지원서 목록 ※ 신청접수가 되면 아래(↓) 목록에 보여집니다. 저장 (은행명/계좌번호                                                                                                    |             |        |                                                                                                    |         | )    |                                          |      |       |            |               |  |
|    | 순변 신청학7                                                                                                    | 차수 신청 일자    | 3      | 양학금 종류                                                                                                    | 세부구분    | 최종선발 | 은행                                       | 계좌번호 | 형부화일1 | 험부화일2      | 첨부화일3         |  |
|    |                                                                                                    |             |        |                                                                                                    |         |      |                                          |      |       |            |               |  |
|    |                                                                                                    |             |        |                                                                                                    |         |      |                                          |      |       |            |               |  |
|    |                                                                                                    |             |        |                                                                                                    |         |      |                                          |      |       |            |               |  |